## 第221回

配信

巫

滋賀県病院薬剤師会湖北東·湖南西合同研修会

 18:30~20:00
 (一社)滋賀県病院薬剤師会

 受術部委員長 石合 徹也

ZOOM Webinarにて配信(事前登録制)

📀 長浜赤十字病院 薬剤部 薬剤部長 吉田紀子先生

# 高血圧診療Up to date ~令和時代の高血圧薬物治療~

## 済生会滋賀県病院 循環器内科 副部長 今井 雄太 先生

※Web形式にて開催致します。ご参加をご希望の先生はお手数をおかけ致しますが、 下記よりご登録をお願い申し上げます。 <u>https://zoom.us/webinar/register/WN\_tw\_T4V\_JRo-2ksUV6qzVZA</u> 受付締め切り: 2022年2月16日(水) ※右記の2次元コードからもお申し込みが可能です。 ※本Web講演会は医療従事者向けの講演会となっております。 お問い合わせ担当者:伊藤亮介 <u>ito.ryosuke.hc@daiichisankyo.co.jp</u>

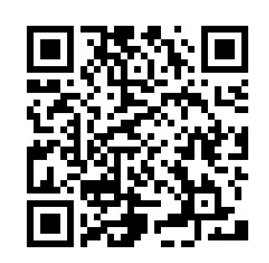

\*視聴時にご登録を頂きましたご施設名・ご芳名につきましては、医薬品の適正使用情報および医学・薬学に関する情報の提供の為に利用させて頂きます。 何卒ご理解とご協力を賜りますようお願い申し上げます。

\* 講演会案内の転送や開示、講演会の録画・録音・撮影等はお控え頂きますよう宜しくお願い申し上げます。

\*本会は医療従事者向けの内容となります為、ご視聴環境について御配慮下さいますようお願い申し上げます。

(事前のご登録制になっております。)

#### 共催 滋賀病院薬剤師会 第一三共株式会社

### 視聴にあたり留意事項 日本病院薬剤認定薬剤師制度の認定単位について

※研修カリキュラムの認定単位を申請予定です。
・対象者聴講時間(1単位:90分)を満たした者
・申請単位1単位項目番号:v-2
※研修単位シールの申請には、当日の下記の情報が必要ですので、記録を取得させていただきます。
・施設名・メールアドレス
・氏名【※必ず正しい氏名(漢字)を入力してください】

・システム上へのログイン(受講開始時刻)、ログアウト(終了時刻)

※開始時間(18:30)から最後の質疑応答(20:00)目で視聴され、視聴中に出てくる3つ のキーワードを解答された方に研修単位シールを発行します。 今年度より研修中にキーワード(3つ)が表示されます。研修終了後に、キーワード 入力フォームが表示されますので、30分以内に必ず入力してください。キーワー ド3つが正しく確認できない場合は、単位認定されません。

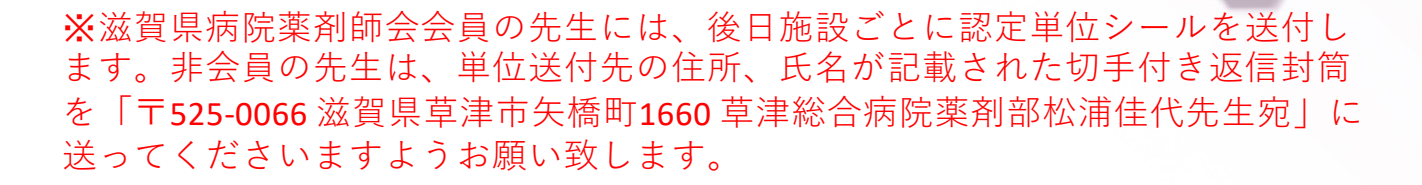

※通信不安定などにより、受講時間が単位申請時間に足りない場合は、単位取得 できませんのでご注意ください。

※単位認定は各自に付与されるため、1台のPCやスマートフォンなどを複数人で 視聴した場合や、一緒に視聴した方には単位は付与できませんのでご注意下さい。

【個人情報の取扱いについて】

※個人情報は、共催関係者及び業務委託を除く第三者に開示・提供することはありません。個人情報は、個人情報保護法に基づき安全かつ適切に管理します。 ※今回頂戴した個人情報は、本会ご視聴に伴う事前登録、単位申請以外の目的には使用しません。

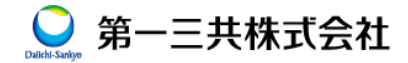

## Web講演会ご視聴方法

PC

ZOOM Webinarによる

ZOOM Webinarによるご視聴は、事務局よりご案内差し上げた先生のみとなっております。 なお、本講演会は医療用医薬品に関する情報を取り扱いますので、医療関係者以外の方がいらっしゃる 公共の場所などからのアクセスはお控えください。また、録音、録画、撮影等はお控えください。

モバイル ダレット

推奨ご視聴環境 ZOOMアプリのインストールが Windows、MacOS サポートブラウザ Google Chrome 必要です。 インターネット環境の良い場所 での接続をお願いします その他環境についてはZOOM公式サイトでご確認下さい。 モバイル・タブレット PCからアクセス頂く場合 からアクセス頂く場合 \*ブラウザは「Google Chrome」をお使いください ご視聴前に事務局から送付された参加用URL アプリダウンロード手順 1 をクリックしてください。 ZOOMアプリを入手するため、 iPhoneではApp Store、 ブラウザが起動しましたら「ミーティングを起動」をクリック 2 Androidの場合はPlayストアを開きます。 し、その後に表示される「ブラウザから起動してくださ い」をクリックして下さい。 2 「ZOOM」と検索し、「ZOOM Cloud Meetings」をイン ストールしてください。ホーム画面にZOOMアプリが配置されれ ば完了です。 システムダイアログが表示したら、Zoom Meetingsを開くをクリ ックしてくださいを実行してください。 アプリダウンロード以降の手順(iOS版の画面) Zoomクライアントをインストールしている場合 ミーティングを起 事務局から送付された参加用URLをタップしてください。 アプリケーションをダウンロードまたは実行できない場合 デスクトップアプリをお持ちの方はそちらからもご参加頂けます ご施設名とお名前、ご自身の 2 ご施設名とお名前、CAPTHCAコードを入力し、「参 メールアドレスを入力し、「OK」 3 加」をクリックしてください。その後、メールに記載されてい をタップしてください。 Web セミナーの登録 るパスコードと、ご自身のメールアドレスを入力し、「参 加」をクリックしてください。 ミーティングに参加 ミーティングに参加 3 4 セミナー開始後、試聴が出来ますので、画面を横にして 3 ご視聴ください。 XHACK 画面共有テスト 画面下部のメニューバーにあるQ&Aよりご質問を入力 4 することができます。視聴が終わりましたら画面右下の 「退出」をクリックしてください。 画面をタップするとメニューバーが表示されます。メニュー 4 バーよりご質問を入力することができます。視聴が終わり ましたら画面右上の「退出」をクリックしてください。 画面共有テスト 画面共有テスト